## **RIVERWARE DEMONSTRATION TUTORIAL**

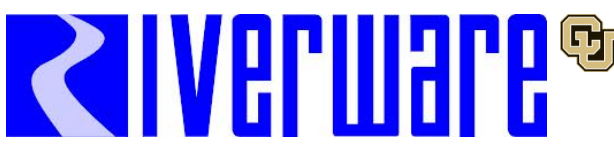

Center for Advanced Decision Support for Water and Environmental Systems (CADSWES)

Date Modified: June 21, 2019

This RiverWare informational tutorial introduces you to the capabilities of RiverWare as an advanced water resource modeling tool and consists of three sections, **Simulation in River-Ware, Rulebased Simulation**, and **Multiple Run Management**. These tutorials are independent documents but later topics do build on skills you gain from earlier exercises, so if you have not gone through the earlier topics or have not used RiverWare recently it is recommended that you start with the tutorial on **Simulation in RiverWare**.

**Before you start...** You must have RiverWare 7.5 or later installed on your computer and have a valid license file. For more information about downloading RiverWare, visit River-Ware.org. To acquire a demonstration license, please email Installation Support (installsupport@colorado.edu).

You must have downloaded the files associated with this tutorial and moved them to a reasonable folder like C:/temp. The following files are used in this tutorial:

- BighornBasin\_MRM\_InfoTutorial.mdl.gz MODEL
- BighornBasin.rls.gz RULESET
- BighornDMI\_inflows.xls Inflow data
- Bighorn\_Output.ctl

# 3. Analyzing Alternatives using MRM

This informational tutorial introduces you to Multiple Run Management (MRM) in RiverWare. You will be introduced to:

- Overview of Multiple Run Management (MRM)
- One format for inputs to MRM
- Setting up and Running an MRM
- Looking at Outputs from MRM runs
- First, make sure you've saved the above files in C:\temp.

This is critical to completing this tutorial due to this particular setup of MRM input and output files. It will not work if you save it in any other location!

To get started let's open the model in RiverWare:

- Double-click the RiverWare icon on the desktop.
- Select File → Open Model... from the main workspace menu bar or click on the Open Model File toolbar button.
- Open the file BighornBasin\_MRM\_InfoTutorial.mdl.gz

### MRM Overview

Once you have a calibrated, working model, you may wish to run your model many times with different inputs or policies. One method is the Multiple Run Management (MRM) utility which is used to automatically run a model many times. The runs are set up through the user interface, then RiverWare carries out all runs, and results are sent to a text file, database or an Excel workbook.

A multiple run is defined as a set of one or more model runs, where for all runs:

- The model configuration (object network) remains constant.
- The run duration is the same.

3.1

- The timestep size is constant.
- The same set of slots are saved to the output file.

Runs are conducted automatically, i.e., RiverWare controls and invokes each run and exports results through the configuration of a Data Management Interface (DMI) without user interaction. MRMs can execute in three modes: Concurrent, Consecutive, and Iterative.

**Consecutive** mode performs multiple runs where the time horizons are laid out consecutivelythe end time of one run is the initial time of the next run. **Iterative** mode executes multiple runs where MRM rules at the beginning and/or end of each run examine the state of the system and, if appropriate, set values for the subsequent simulation run. If no values are set or the maximum number of iterations occurs, then the simulation ends.

This tutorial will focus only on **Concurrent** mode, which executes multiple runs where the begin and end times are the same for all runs. Concurrent mode is useful for exploring how the system performs under a range of circumstances or management strategies by varying the inputs for each run. Inputs include rulesets (policy alternatives), input DMIs (i.e. series data like alternative hydrologies), and/or index sequential (data sampling technique).

#### 3.2 Inputs to MRM

As mentioned in the first section, concurrent MRM is an effective way to see how a system responds to varied inputs. Inputs to a concurrent MRM include:

• Input DMIs: Modify the hydrology, demands and other timeseries information to analyze their effect on the system.

- Rulesets: Alternative policies you wish to consider.
- Index sequential: Re-sample a set of data to generate stochastic inputs.

Here we will demonstrate the setup and results for the first item, using 20 different hydrologies as the inflow for the Elk reservoir.

Solution Open the "BighornDMI inflows" Excel file from the **C:/Temp** folder.

| 🔣 🚽 🖓 - 😋 🚽 |                 |             |            |                       |          |            |               |         |                    | • X                     |                            |                  |                             |                    |          |       |
|-------------|-----------------|-------------|------------|-----------------------|----------|------------|---------------|---------|--------------------|-------------------------|----------------------------|------------------|-----------------------------|--------------------|----------|-------|
| File        | Ho              | me Inse     | rt Page    | Layout I              | Formulas | Data F     | Review        | View Ac | robat Te           | am                      |                            |                  |                             |                    | ۵ 🕜      |       |
| ł.          | ∦<br>}          | Calibri     | * 11       | · A A                 | ==[      | <b>_</b> » |               | Seneral | *                  | <b>S</b>                | Å                          |                  | •■ Insert  +<br>→ Delete  + | Σ·Α                | r Ah     |       |
| Paste<br>*  | 1               | BIU         | •          | <u>⊘</u> - <u>A</u> · | ĒĒ       | ≡ (# (#    | • <b>a•</b> • | \$-%,   | 00. 0.≁<br>0.∢ 00. | Condition<br>Formatting | al Format<br>I™ as Table ▼ | Cell<br>Styles ≠ | Format 🔻                    | ✓ Sort<br>✓ Filter | & Find & |       |
| Clipbo      | ard 🗔           |             | Font       | ſ                     | ā Α      | lignment   | E.            | Numbe   | r G                |                         | Styles                     |                  | Cells                       | Edit               | ing      |       |
|             | AM118 • (* fx • |             |            |                       |          |            |               |         |                    |                         | ~                          |                  |                             |                    |          |       |
|             | А               | В           | С          | D                     | E        | F          | G             | Н       | I.                 | J                       | K                          | L                | М                           | N                  | 0        | P 🔺   |
| 1           |                 | Run0        | Run1       | Run2                  | Run3     | Run4       | Run5          | Run6    | Run7               | Run8                    | Run9                       | Run10            | Run11                       | Run12              | Run13    | Run14 |
| 2           | 1/2012          | 196.6       | 1461.47    | 541.94                | 2439.54  | 1415.72    | 3307.81       | 265.24  | 671.69             | 572.55                  | 3751.26                    | 3178.2           | 1335.3                      | 1844.69            | 3500.95  | 2466. |
| 3           | 2/2012          | 237.2       | 3988.31    | 1061.61               | 1841.09  | 1562.22    | 3857.48       | 4075.31 | 3884.86            | 4379.74                 | 1263.63                    | 697.99           | 4234.73                     | 3460.78            | 3618.76  | 3642. |
| 4           | 3/2012          | 246.8       | 11032.89   | 5455.97               | 8625.08  | 7204.4     | 3410.47       | 3571.64 | 10186.2            | 8653.21                 | 7889.92                    | 3509.86          | 6817.13                     | 11765.97           | 2705.12  | 3308. |
| 5           | 4/2012          | 1536.5      | 9781.75    | 4991.67               | 3454.2   | 6001.08    | 5689.77       | 1537.24 | 10672              | 7747.99                 | 11157.39                   | 6158.59          | 3458.55                     | 10203.35           | 8890.64  | 8316. |
| 6           | 5/2012          | 1130.6      | 9201.02    | 6235.94               | 2456.44  | 11175.93   | 5731.89       | 9798.16 | 13031.98           | 2127.09                 | 3961.86                    | 6519.42          | 2733.08                     | 3637.62            | 12571.78 | 4953. |
| 7           | 6/2012          | 378         | 4218.34    | 2303.86               | 2821.64  | 4923.5     | 1005.7        | 4854.72 | 3666.65            | 2838.13                 | 2247.48                    | 3728.38          | 3379.06                     | 4449.52            | 3312.63  | 685.  |
| 8           | 7/2012          | 448.9       | 1262.61    | 1088.01               | 727.42   | 1046.28    | 2002.28       | 1153.16 | 705.18             | 1067.04                 | 416.34                     | 457.07           | 1563.2                      | 1123.59            | 872.34   | 1536. |
| 0           |                 | .Inflow (cf | s) / Sheet | 1 / Sheet2            | Sheet3   | 012 2A     | 2010 57       | 2726.41 | 2007 200           | 2200 51                 | 1002 21                    | 1911.01          | 1926 84                     | 2507 69            | 1006 15  | 166   |
| Read        | 1               |             |            |                       |          |            |               |         |                    |                         |                            |                  |                             | 100% 😑             |          | +     |

This file is used by RiverWare as the **Input DMI**. The are 20 hydrologies represented by columns of monthly inflows (Run0 to Run19) and the sheet is named Elk.Inflow (cfs). This structure is specified in the DMI settings and necessary for proper execution. RiverWare will run the entire simulation (from January 2012 through December 2021) 20 times, reporting the slot values requested by the user.

For simplicity this DMI is setup to use Excel as the input format, but other databases can also be used. HEC-DSS and HDB have automatic connections to RiverWare while you can connect to any database using a Control File-Executable DMI. For further information, see Help  $\Rightarrow$  RiverWare Help...  $\Rightarrow$  Data Management Interface.

#### 3.3 Making Multiple Runs

Now let's examine the settings that govern this pre-configured MRM.

🖙 Open the Multiple Run Control dialog by clicking 🚧 in the main RiverWare workspace.

Double click on the **20Inflows** configuration to see/edit details about it.

| WRW Comparation - Zotmows          |                                                |
|------------------------------------|------------------------------------------------|
| Configuration Policy Input         |                                                |
| Name: 20Inflows V Rules Input DMIs | None                                           |
| Mode: Concurrent 🔻                 | <ul> <li>Traces</li> <li>Index Seq.</li> </ul> |

In the top panel are several basic configuration settings:

- The Mode is Concurrent
- The model is set up for Rulebased Simulation, so the Rules are activated
- The Input is an Input DMI
- Solution Click on the **Input** tab.

| Description  | Output        | Run Parameters     | Policy            | Input      | Concurrent | Runs             |  |  |
|--------------|---------------|--------------------|-------------------|------------|------------|------------------|--|--|
| 🔲 Initializa | tion DMI      |                    | Index             | Sequential |            |                  |  |  |
| Input DMIs   |               |                    | Number of Runs: 0 |            |            | A<br>V           |  |  |
| Repeat       | DMI           |                    | Initial Offset    |            | 0          | Timesteps        |  |  |
| D 20 x       | MRM inf       | ows 🗎 🗙            |                   | Interval:  | 0          | Years            |  |  |
|              |               |                    | Contr             | ol File:   |            |                  |  |  |
|              |               |                    |                   |            |            |                  |  |  |
| Appe         | nd DMI        |                    |                   |            |            |                  |  |  |
| Index Sequer | ntial / DMI M | ode: () Combinatio | ns 🔘 Pa           | rs         |            | Distributed Runs |  |  |
|              |               |                    |                   |            |            |                  |  |  |

In this tab, we have specified the DMI (**MRM inflows**) to use for the Inputs and how many times to execute it (20x). This means we will run this same DMI before each indivdual run. Because of the way it is configured, it will know which run it is (run0, run1, ...) and import hte correct data. You can further look at the **MRM inflows** DMI from the DMI Manager (**DMI**  $\rightarrow$  **DMI Manager**) and then double click on **MRM inflows**.

#### Select the **Output** tab.

| Description            | Output                                                          | Run Parameters                    | Policy           | Input                   | Concurrent Runs |  |  |  |  |  |
|------------------------|-----------------------------------------------------------------|-----------------------------------|------------------|-------------------------|-----------------|--|--|--|--|--|
| Per Trace Ou           | tput DMI:<br>s                                                  |                                   |                  |                         |                 |  |  |  |  |  |
| Control File           | : C:\Temp                                                       | Bighorn_Output.ctl                |                  |                         | <u>&gt;</u>     |  |  |  |  |  |
| Data File:             | Data File: C:\Temp\mrmOutput.rdf                                |                                   |                  |                         |                 |  |  |  |  |  |
| Timesteps:<br>Excel Op | Timesteps: Must Match  Allow Spaces In File Paths Excel Options |                                   |                  |                         |                 |  |  |  |  |  |
| 📝 Gene                 | Generate Excel Workbooks from RDF                               |                                   |                  |                         |                 |  |  |  |  |  |
| Slot Nan               | nes: Short                                                      | <ul> <li>Configuration</li> </ul> | Rows /<br>Timest | Columns /<br>eps / Runs | Worksheets:     |  |  |  |  |  |

This tab is where the Output is from each run is specified. First, the **RDF Options** (Riverware Data Format) files must be designated. The RDF file is a text file, external to RiverWare, to which all output values are written.

- The **Control File** is a specially formatted text file that tells RiverWare which slots to output to the RDF file.
- Navigate to the location of the control file and open it using Wordpad, Notepad, or some other text editor.

Elk.Outflow: Elk.Pool Elevation:

As you can see, two Elk slots are included: Outflow and Pool Elevation.

• The **Data File** specifies the location of the RDF file that is generated when the MRM simulation is run.

You will see in the next section that the data file is long and unwieldy, making it useful to convert the data in the RDF into an Excel file. In the **Excel Options** section of the Output tab you can appoint the orientation of the output values by changing the **Configuration** pulldown menu and choose the naming convention for the data written to Excel.

Finally, you can choose to write data directly to a DMI after each run by specifying an output DMI in the DMI field. We do not need to do this for our example.

Three other tabs of the MRM configuration are:

- The **Run Parameters** tab allows you to designate a shorter time period to run the simulations (or keep the entire time horizon as we have in this instance).
- The **Policy** tab is where you choose what ruleset you want to use to operate the system. In this model, we have just one ruleset as shown.
- The **Concurrent Runs** tab gives details about each run that will result from running the MRM. In our case, there are 20 runs.

Now that you've seen the different settings that govern the MRM, let's run it.

- Close the MRM Configuration window and return to the Multiple Run Control dialog.
- 🖙 Click Start 🛛 💦

The Run Status window shows RiverWare's progress on each single run and on the 20 runs that make up the MRM.

When the MRM is complete, close the **Run Status** window.

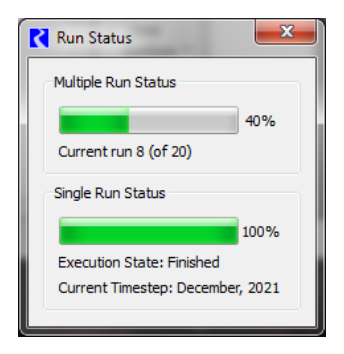

### 3.4 Viewing and Analyzing Outputs

Use a text editor program to open the RDF file generated by RiverWare "mrmOurput.rdf" located in the **C:/Temp** folder.

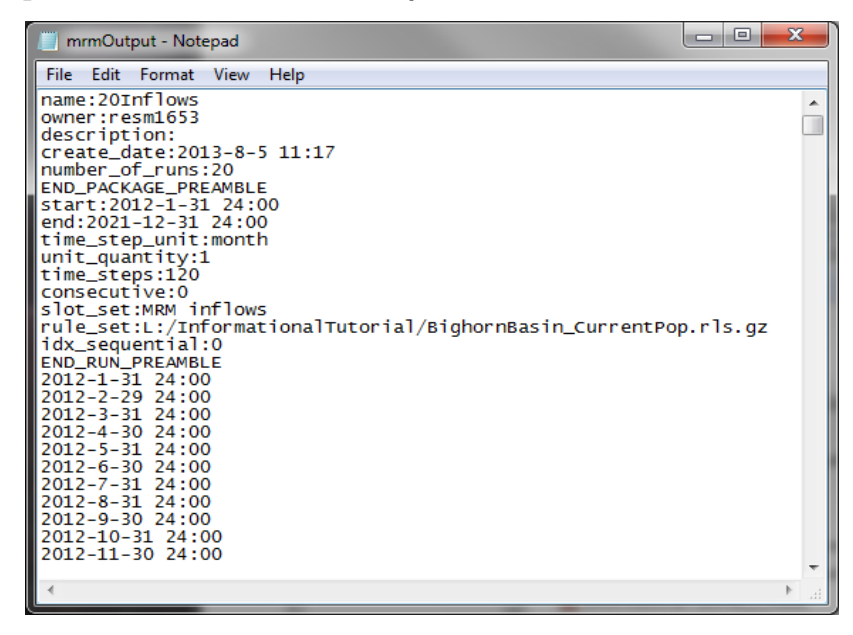

The RDF starts by recording the settings you investigated in the previous section and then indexes the exact times that the slot values are reported (midnight on the last day of each month from January 2012 through December 2021). As you scroll through the RDF you will see that it reports every value for Elk.Outflow and Elk.Pool Elevation for the entire time horizon and for each of the 20 runs of the MRM. This format is somewhat difficult to use, hence the Excel file.

|      | 🚽 🗉 🗸 (   | ₩ -  -     |            |                | mrm(       | Output.xlsx -      | Microsoft | Excel         |           |                |      |               | x  |
|------|-----------|------------|------------|----------------|------------|--------------------|-----------|---------------|-----------|----------------|------|---------------|----|
| F    | ile Ho    | me Inse    | rt Page    | Layout F       | Formulas   | Data I             | Review    | View De       | veloper   |                | ~    | ) 🕜 — 🗗       | 23 |
| 1    | <b>X</b>  | Calibri    | · 11 ·     | = =            |            | General            | 👻 🚮 Co    | nditional For | matting * | ¦ater Insert → | Σ -  | A m           |    |
|      | 1 in - 1  | BIU        | • A A      |                |            | \$ - %             | , For     | mat as Table  | -         | Pelete 🔹       | - 12 | ZI II         |    |
| Pas  | ste 🧹     |            | - A -      | <∎ <b>≠</b> ≣  | \$9        | €.0 .00<br>0.0 0.0 | Cel       | I Styles 🔻    |           | Format -       | 0-   | Sort & Find a | 8  |
| Clip | board 🗔   | Fon        | t G        | Alignm         | ent G      | Number             | G         | Styles        |           | Cells          | -    | Editing       |    |
|      | A1        | -          | . (=       | <i>f</i> ∗ Nam | e          |                    |           |               |           |                |      |               | ~  |
|      | Δ         | В          | C          | D              | F          | F                  | G         | н             | 1         |                | к    | 1             | E  |
| 1    | Name      | Owner      | Descriptio | Creation [     | Number C   | Number (           | Number (  | Of Timeste    | 05        |                | K    |               | -  |
| 2    | 20Inflows | neumann    | d          | #########      | 20         | 2                  | 120       |               |           |                |      |               |    |
| 3    | Run #     | Start      | End        | Timestep       | Unit Quar  | Timestep           | Consecut  | i Index Sea   | Rule Set  | Slot Set       |      |               |    |
| 4    | Run0      | 1/2012     | 12/2021    | month .        | 1          | 120                | 0         | 0             | C:/temp/  | EMRM inflo     | WS   |               |    |
| 5    | Run1      | 1/2012     | 12/2021    | month          | 1          | 120                | 0         | 0             | C:/temp/  | EMRM inflo     | ws   |               |    |
| 6    | Run2      | 1/2012     | 12/2021    | month          | 1          | 120                | 0         | 0             | C:/temp/  | EMRM inflo     | ws   |               |    |
| 7    | Run3      | 1/2012     | 12/2021    | month          | 1          | 120                | 0         | 0             | C:/temp/  | EMRM inflo     | ws   |               |    |
| 8    | Run4      | 1/2012     | 12/2021    | month          | 1          | 120                | 0         | 0             | C:/temp/  | EMRM inflo     | ws   |               |    |
| 9    | Run5      | 1/2012     | 12/2021    | month          | 1          | 120                | 0         | 0             | C:/temp/  | EMRM inflo     | ws   |               |    |
| 10   | Run6      | 1/2012     | 12/2021    | month          | 1          | 120                | 0         | 0             | C:/temp/  | EMRM inflo     | ws   |               |    |
| 11   | Run7      | 1/2012     | 12/2021    | month          | 1          | 120                | 0         | 0             | C:/temp/  | EMRM inflo     | ws   |               |    |
| 12   | Run8      | 1/2012     | 12/2021    | month          | 1          | 120                | 0         | 0             | C:/temp/  | 'EMRM inflo    | WS   |               |    |
| 13   | Run9      | 1/2012     | 12/2021    | month          | 1          | 120                | 0         | 0             | C:/temp/  | 'EMRM inflo    | ws   |               |    |
| 14   | Run10     | 1/2012     | 12/2021    | month          | 1          | 120                | 0         | 0             | C:/temp/  | 'EMRM inflo    | WS   |               |    |
| 15   | Run11     | 1/2012     | 12/2021    | month          | 1          | 120                | 0         | 0             | C:/temp/  | 'EMRM inflo    | ws   |               |    |
| 16   | Run12     | 1/2012     | 12/2021    | month          | 1          | 120                | 0         | 0             | C:/temp/  | 'EMRM inflo    | WS   |               |    |
| 17   | Run13     | 1/2012     | 12/2021    | month          | 1          | 120                | 0         | 0             | C:/temp/  | 'EMRM inflo    | WS   |               |    |
| 18   | Run14     | 1/2012     | 12/2021    | month          | 1          | 120                | 0         | 0             | C:/temp/  | EMRM inflo     | WS   |               |    |
| 19   | Run15     | 1/2012     | 12/2021    | month          | 1          | 120                | 0         | 0             | C:/temp/  | EMRM inflo     | WS   |               |    |
| 20   | Run16     | 1/2012     | 12/2021    | month          | 1          | 120                | 0         | 0             | C:/temp/  | EMRM inflo     | WS   |               |    |
| 21   | Run17     | 1/2012     | 12/2021    | month          | 1          | 120                | 0         | 0             | C:/temp/  | EMRM inflo     | WS   |               |    |
| 22   | Run18     | 1/2012     | 12/2021    | month          | 1          | 120                | 0         | 0             | C:/temp/  | 'EMRM inflo    | WS   |               |    |
| 23   | Run19     | 1/2012     | 12/2021    | month          | 1          | 120                | 0         | 0             | C:/temp/  | 'EMRM inflo    | WS   |               |    |
| 24   | Slot #    | Object Ty  | Object Na  | Slot Name      | Units      | Scale              | Method    |               |           |                |      |               |    |
| 25   | Slot0     | LevelPow   | Elk        | Outflow        | cts        | 1                  |           |               |           |                |      |               | -  |
|      | ► ► He    | ader / Elk | Dutflow 🖉  | ElkPool Elev   | ration 📿 📍 | ]/                 |           |               |           |                |      |               | U  |

 $\ensuremath{\mathbb{R}}$  Close the RDF and open the Excel file: "mrmOutput.xlsx".

As you saw in the Excel settings from section 3.3, each slot has its own sheet (with a header sheet to report the settings) with each column representing a run.

Format an Excel graph of the **Elk Pool Elevation** results to visualize the system performance produced by the 20 hydrologies by selecting a **2-D Line** plot from the **Insert** tab:

|       | 🚽 🤊 - 🖓      | *   <del>-</del> | -                           | Second St.                                 | and the owner of the |                  | -                  | mrr       | nOutput |
|-------|--------------|------------------|-----------------------------|--------------------------------------------|----------------------|------------------|--------------------|-----------|---------|
| Fi    | le Hom       | e Inser          | Page L                      | ayout F                                    | ormulas              | Data I           | Review             | View      | Acrob   |
| Pivot | tTable Table | Picture          | Clip<br>Art<br>Illustration | Shapes ▼<br>SmartArt<br>Screenshot ▼<br>ns | Column               | Line<br>2-D Line | e Bar              | Area      | Scatter |
|       | B1           | +                | 0                           | <i>f</i> ∗ Run0                            | 1                    |                  | ~/                 |           |         |
| 1     | В            | С                | D                           | E                                          | F                    |                  | $\sim$             | $\sim$    |         |
| 12    | 573.14       | 624.44           | 614.59                      | 623.12                                     | 623.65               |                  |                    |           | 3.28    |
| 13    | 582.27       | 637.02           | 635.41                      | 634.16                                     | 623.47               | 1 XXX            | A.                 | 1.2       | 3.06    |
| 14    | 581.75       | 630              | 630                         | 630                                        | 626.78               | <u> </u>         | $\underline{\sim}$ | <u>er</u> | 630     |
| 15    | 587.91       | 630              | 630                         | 630                                        | 625.19               | 3-D Line         |                    |           | 630     |
| 16    | 624.21       | 630              | 630                         | 630                                        | 625.24               |                  |                    |           | 630     |
| 17    | 635          | 635              | 635                         | 637.2                                      | 635                  |                  |                    |           | 635     |
| 18    | 640.98       | 633.93           | 640                         | 640                                        | 640                  |                  |                    |           | 640     |
| 19    | 636.78       | 633.84           | 643.57                      | 633.59                                     | 642.75               | All Ch           | art Types          |           | ).24    |
| 20    | 623.33       | 622.27           | 638.71                      | 623.12                                     | 633.36               | 624.63           | 625.               | 38 61     | 16.84   |
| 21    | 611.23       | 607.8            | 634.2                       | 620.89                                     | 640.24               | 616.06           | 614.               | 36 61     | 17.17   |

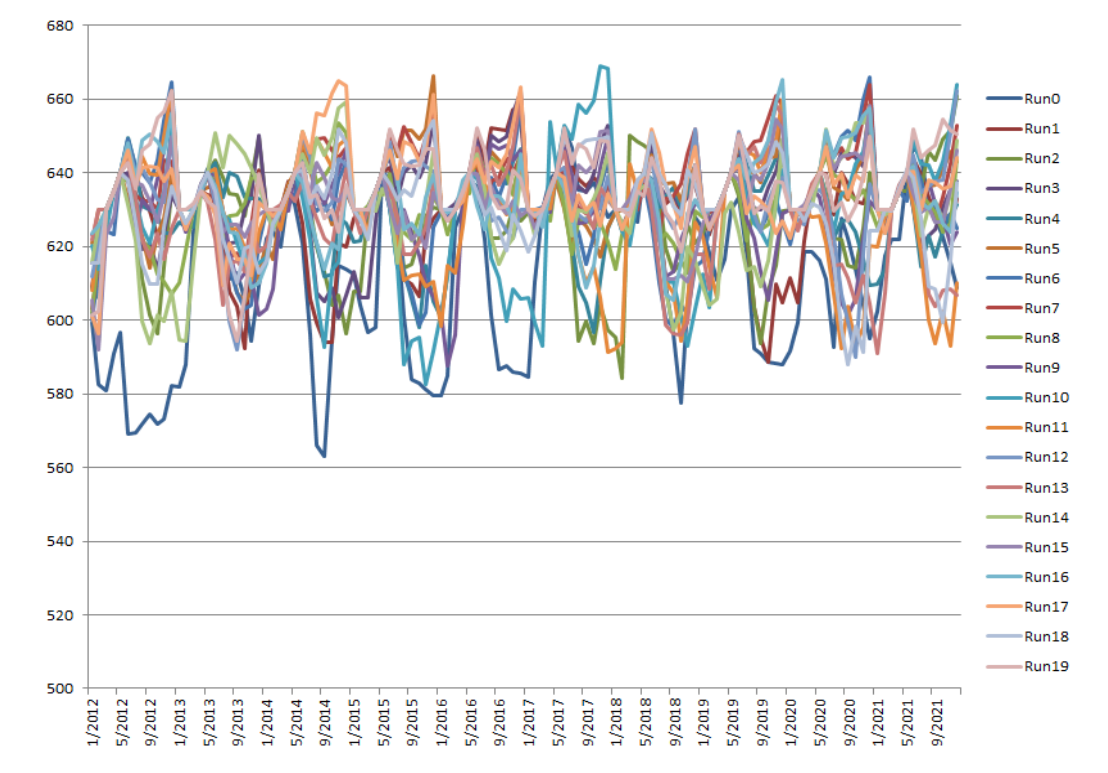

You may need to resize the graph to see the results clearly.

The graph shows the resulting 10 years of pool elevation for each of the 20 hydrologies. This simulation is based on synthesized inputs but it demonstrates the ease of visualizing MRM outputs in Excel.

The results of the MRM you just ran are largely external from RiverWare, so it's important when setting up a configuration that you choose slots that are useful indicators of your system. Although beyond the scope of this tutorial, the Graphical Policy Analysis Tool is a useful tool to analyze the results of a concurrent run. It takes the excel sheet you created and performs statistics and generates plots of the data. More information and the download can be found on www.riverware.org in the download supporting applications section.